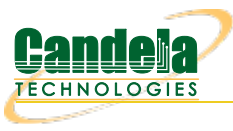

### LANforge Server Installation for Windows Machine

Goal: Install the LANforge Server on the Windows machine, have the LANforge Manager recognize the Windows machine as a resource, and cluster the LANforge Manager with the Windows machine.

The LANforge InterOp solution of Candela technologies is used to support real clients for testing Access Points. InterOp gives the ease of handling real clients with complete automation and populate a detailed reports on the entire duration of the test. This cookbook requires LANforge version 5.4.6 and above.

We have support for various kinds of real clients:

- Android clients.
- iOS clients.
- Windows Machines.
- Linux Machines.
- MacOS Machines.

# Network Topology:

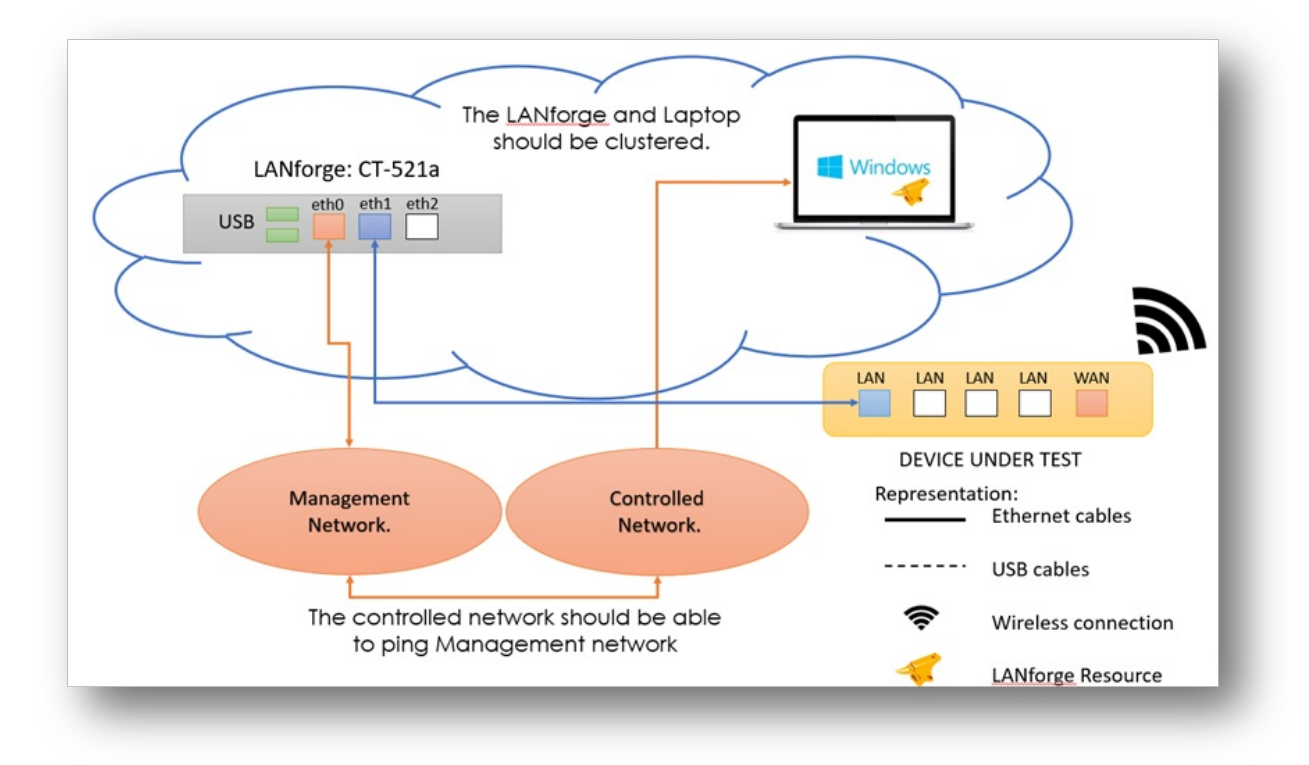

### Before getting started:

All applications requiring internet for installation should be installed before starting the LANforge server.

## Steps to install LANforge Server on MacOS machine

1. Make sure the Windows laptop runs either Windows 10 or 11.

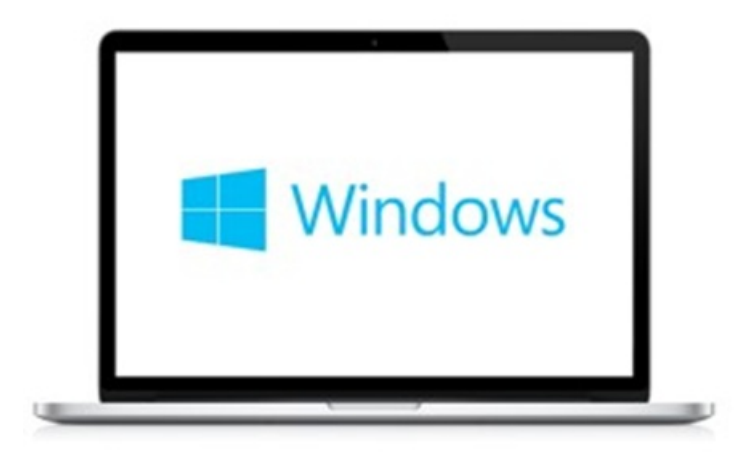

2. Open Windows powershell as administrator and type in the following command, then press enter. wget http://www.candelatech.com/windows\_lf\_setup.ps1 -o windows\_lf\_setup.ps1

3. Type in the command that allows executing powershell Bypass scripts in powershell, then press enter. Set-ExecutionPolicy Bypass

4. Type in the command below to allow auto-login and disable security. Then press enter.

```
.\windows lf setup.ps1 -autologin
```

Then, unselect the users for "Users must enter a username and password" to prevent the machine requiring a username or password after reboot.

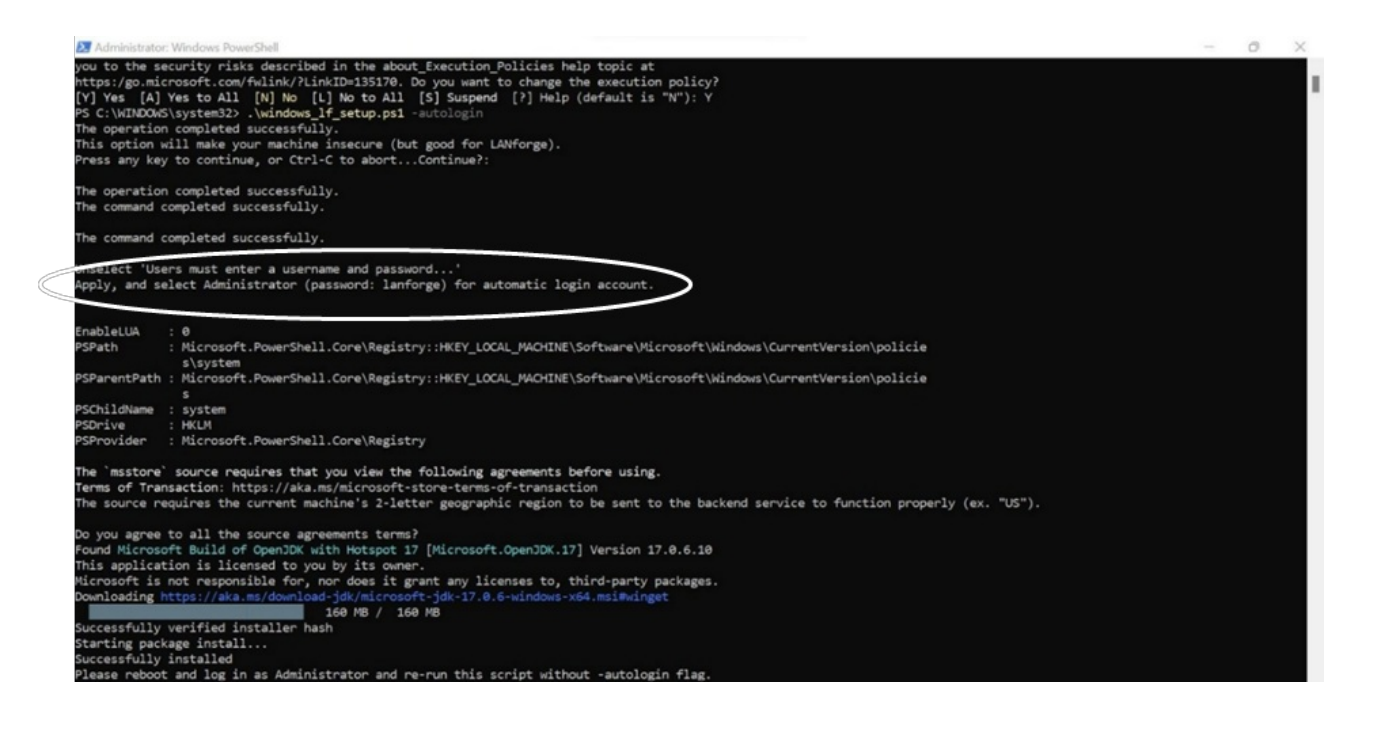

| User Accounts                           |                                                                            |                                              | $\times$                               |  |  |  |  |
|-----------------------------------------|----------------------------------------------------------------------------|----------------------------------------------|----------------------------------------|--|--|--|--|
| Users Advanced                          |                                                                            |                                              |                                        |  |  |  |  |
| Use the list<br>and to cha              | t below to grant or deny<br>nge passwords and oth                          | vusers access to yo<br>er settings.          | ur computer,                           |  |  |  |  |
| Users must <u>e</u> nter                | a user name and passw                                                      | ord to use this con                          | nputer.                                |  |  |  |  |
| Users for this comp                     | uter:                                                                      |                                              |                                        |  |  |  |  |
| User Name                               | Grou                                                                       | up                                           | _                                      |  |  |  |  |
| Roministrator<br>B DELL                 | Adn                                                                        | Administrators                               |                                        |  |  |  |  |
| Automatically sign in                   |                                                                            |                                              | ×                                      |  |  |  |  |
| You can set<br>name and p<br>automatica | up your computer so t<br>bassword to sign in. To d<br>lly signed in below: | hat users do not ha<br>do this, specify a us | ave to type a user<br>ser that will be |  |  |  |  |
| User name:                              | Administrator                                                              |                                              |                                        |  |  |  |  |
| Password:                               | •••••                                                                      | •••••                                        |                                        |  |  |  |  |
| Confirm Password:                       | •••••                                                                      |                                              |                                        |  |  |  |  |
|                                         |                                                                            | ОК                                           | Cancel                                 |  |  |  |  |

5. Reboot the laptop (with the below command). After the typing in the command, press enter.

shutdown/r

- 6. Now connect your laptop as per the Network topology.
- 7. In the powershell terminal, download the setup script again (as user admin) with the below command. After typing in the command, press enter. wget http://www.candelatech.com/windows\_lf\_setup.ps1 -o windows\_lf\_setup.ps1
- 8. Install the following applications from Google:
- OpenSSH client and Server
- Wireshark
- Vnc Server
- LANforge-Server-5.4.6-Installer.exe file from: Candela Technologies Website- 5.4.6
  - This link is only for 5.4.6 server. Replace the version number with whatever version number your lanforge has.

| CÔ | https://www.candelatech.com/private/ | downloads/r5.4.6/ |
|----|--------------------------------------|-------------------|
|----|--------------------------------------|-------------------|

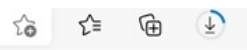

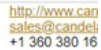

Network Testing and Emulation Solutions

|      | Name                                                       | Last modified    |
|------|------------------------------------------------------------|------------------|
|      | Parent Directory                                           |                  |
|      | builds/                                                    | 2023-02-09 17:12 |
| ?    | Bundle_Ifver-5.4.6_kern-5.19.17+_osver-F24-i-24_x64.tar.xz | 2023-03-14 17:18 |
| ?    | Bundle_Ifver-5.4.6_kern-5.19.17+_osver-F27-i-27_x64.tar.xz | 2023-03-14 17:21 |
| ?    | Bundle_Ifver-5.4.6_kern-5.19.17+_osver-F30-i-30_x64.tar.xz | 2023-03-14 17:23 |
| ?    | Bundle_Ifver-5.4.6_kern-5.19.17+_osver-F34-i-34_x64.tar.xz | 2023-03-14 17:24 |
| ?    | Bundle_Ifver-5.4.6_kern-5.19.17+_osver-F36-i-36_x64.tar.xz | 2023-03-14 17:27 |
| 2010 | LANforge-GUI-5.4.6-Installer.exe                           | 2023-03-14 16:19 |
| 0    | LANforge-GUI-javadoc-5.4.6.tar.gz                          | 2023-03-14 16:27 |
| 2010 | LANforge-Server-5.4.6-Installer.exe                        | 2023-03-14 16:18 |

9. Type in the below command in the terminal to start the LANforge server.

```
.\windows_lf_setup.ps1 -lfver 5.4.6
```

#### Administrator: Windows PowerShell

| The operation completed successfully.                              |
|--------------------------------------------------------------------|
|                                                                    |
| Path :                                                             |
| Online : True                                                      |
| RestartNeeded : False                                              |
| Path :                                                             |
| Online : True                                                      |
| RestartNeeded : False                                              |
| WARNING: Waiting for service 'OpenSSH SSH Server (sshd)' to start  |
| Firewall rule 'OpenSSH-Server-In-TCP' has been created and exists. |
| The operation completed successfully.                              |
|                                                                    |
| Updated 3 rule(s).                                                 |
|                                                                    |
|                                                                    |
| GENUS : 2                                                          |
| CLASS : PARAMETERS                                                 |
| SUPERCLASS :                                                       |
| DYNASTY : _PARAMETERS                                              |
| RELPATH :                                                          |
| PROPERTY_COUNT : 1                                                 |
| DERIVATION : {}                                                    |
| SERVER :                                                           |
| NAMESPACE :                                                        |
| PATH :                                                             |
| ReturnValue :                                                      |
| PSComputerName :                                                   |
| ok.                                                                |

10. After the LANforge Server exe file is downloaded, run the exe file by double clicking on the file. After running the file, two icons should pop up on the Desktop page (see image below).

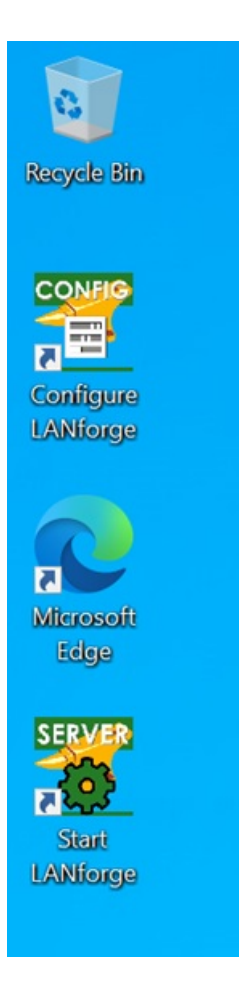

Copy the start LANforge option to the following directory such that the app will directly auto start whenever the windows machine is rebooted.

| [ Users >> Administrator | >> AppData >: | > Roaming >> | Windows >> Sto | artMenu >> Programs | >> Startup.] |
|--------------------------|---------------|--------------|----------------|---------------------|--------------|
|                          | P.P. S. S.    |              |                |                     |              |

| -> - 🛧 🔤 « 🕻    | Isers > Admir | nistrator > AppDa | ta > Roaming > | Microsoft > Windows | > Start Menu > I | Programs > Startup | ~ ð | Search Startup | ,p |
|-----------------|---------------|-------------------|----------------|---------------------|------------------|--------------------|-----|----------------|----|
| + Onich second  | Name          | ^                 |                | Date modified       | Туре             | Size               |     |                |    |
| Desktop #       | Start L       | LANforge          |                | 3/10/2023 12:14 PM  | Shortcut         | 2 KB               |     |                |    |
| - Downloads     |               |                   |                |                     |                  |                    |     |                |    |
| Documents #     |               |                   |                |                     |                  |                    |     |                |    |
| Pictures #      |               |                   |                |                     |                  |                    |     |                |    |
| LANforge-Server |               |                   |                |                     |                  |                    |     |                |    |
| h Music         |               |                   |                |                     |                  |                    |     |                |    |
| System32        |               |                   |                |                     |                  |                    |     |                |    |
| OneDrive        |               |                   |                |                     |                  |                    |     |                |    |
| OneDrive        |               |                   |                |                     |                  |                    |     |                |    |
| This PC         | i             |                   |                |                     |                  |                    |     |                |    |
| Metwork         |               |                   |                |                     |                  |                    |     |                |    |
|                 |               |                   |                |                     |                  |                    |     |                |    |
|                 |               |                   |                |                     |                  |                    |     |                |    |
|                 |               |                   |                |                     |                  |                    |     |                |    |

11. Now we can configure the parameters in the Configure LANforge regarding the resource ID, Realm ID and many more.

Configure the basic settings like Mode, Resource ID and realm.

| asic Network Logging Clustering Adva                                         | anced                                                                                      |                                                                                                    |
|------------------------------------------------------------------------------|--------------------------------------------------------------------------------------------|----------------------------------------------------------------------------------------------------|
| Setup Mode                                                                   | O Both      Resource      Manager                                                          | Let's configure<br>LANforge Server!                                                                                                    |
| <ul> <li>Resource ID</li> <li>Realm</li> <li>Management Interface</li> </ul> | 15<br>41<br>Name: ethernet<br>IP: 192.168.211.236<br>MAC: 34:e6:d7:7e:f8:75                | Your LANforge system should be<br>configured for a specific Realm,<br>with a Management Port, and as a<br>Manager, a Resource or Both.<br>A typical stand-alone LANforge<br>system will have the following |
|                                                                              | GUID: {C5CAA0DA-10CE-41FB-98DA-D48D70DB4977}<br>(intel(r) ethernet connection (3) i218-lm) | <ul> <li>Realm 255 (the stand-alone realm)</li> <li>Resource 1 (the only LANforge in the realm)</li> <li>Mode Both (Both a Manager and a Resource)</li> <li>For clustered LANforge systems,</li> </ul>     |
|                                                                              |                                                                                            | pick a single realm number between<br>1-254 for all LANforge systems to<br>be clustered together.                                                                                                    |

Click on the network tab and select your ethernet interface.

| sic Network Logging Clustering | g Advanced                               |   |
|--------------------------------|------------------------------------------|---|
| Management Device              | ethernet                                 |   |
| Scan Network Interfaces        |                                          | _ |
| Management Network Interface   | Windows Network Settings                 |   |
| Interface                      | {C5CAA0DA-10CE-41FB-98DA-D48D70DB4977}   |   |
| Description                    | intel(r) ethernet connection (3) i218-Im |   |
| Use DHCP                       | c enabled                                |   |
| IPv4 Address                   | 192.168.211.236                          |   |
| Netmask                        | 255.255.255.0                            |   |
| Network Gateway                | 192.168.208.1                            |   |
| MAC Address                    | 34:e6:d7:7e:f8:75                        |   |
| Interface enabled:             | Enabled                                  |   |
| Interface plugged in:          | Plugged In                               |   |
| Interface admin-up:            | Admin Up                                 |   |
| •                              |                                          |   |
| Ignored Network Interfaces     | + -                                      |   |

Provide the Lanforge IP for clustering the laptop to that specific IP address.

| 불 LA  | Nforge In | stallation | and Config | uration  |                 |   |
|-------|-----------|------------|------------|----------|-----------------|---|
| Basic | Network   | Logging    | Clustering | Advanced |                 | _ |
| ?     | Connect t | o Manage   | r          |          | 192.168.200.239 | ~ |
| 0     | Add Clust | er Resour  | ce         |          | + -             |   |
|       |           |            |            |          |                 |   |
|       |           |            |            |          |                 |   |
|       |           |            |            |          |                 |   |

12. Click on start LANforge and you can see a following prompt on the screen.

| Administrator: LANforge Data Generator - windows_monitor.bat                                                                                                    | _ | × |
|----------------------------------------------------------------------------------------------------|---|---|
| <pre>WarkING: failed to create udp discovery socket. Will try again in 1 second.<br/>ERROR: udp bind: Error# 10048 while trying to bind to: 0.0.0.0:4002<br/>Likely cause is another process already using this port.<br/>Consider running this command to determine the processes: netstat -nob<br/>WARNING: failed to create udp discovery socket. Will try again in 1 second.<br/>ERROR: udp bind: Error# 10048 while trying to bind to: 0.0.0.0:4002<br/>Likely cause is another process already using this port.<br/>Consider running this command to determine the processes: netstat -nob<br/>WARNING: failed to create udp discovery socket. Will try again in 1 second.<br/>ERROR: udp bind: Error# 10048 while trying to bind to: 0.0.0:4002<br/>Likely cause is another process already using this port.<br/>Consider running this command to determine the processes: netstat -nob<br/>WARNING: failed to create udp discovery socket. Will try again in 1 second.<br/>ERROR: udp bind: Error# 10048 while trying to bind to: 0.0.0:4002<br/>Likely cause is another process already using this port.<br/>Consider running this command to determine the processes: netstat -nob<br/>WARNING: failed to create udp discovery socket. Will try again in 1 second.<br/>ERROR: udp bind: Error# 10048 while trying to bind to: 0.0.0:4002<br/>Likely cause is another process already using this port.<br/>Consider running this command to determine the processes: netstat -nob<br/>WARNING: failed to create udp discovery socket. Will try again in 1 second.<br/>ERROR: udp bind: Error# 10048 while trying to bind to: 0.0.0:0:4002<br/>Likely cause is another process already using this port.<br/>Consider running this command to determine the processes: netstat -nob<br/>WARNING: failed to create udp discovery socket. Will try again in 1 second.<br/>ERROR: udp bind: Error# 10048 while trying to bind to: 0.0.0:0:4002<br/>Likely cause is another process already using this port.<br/>Consider running this command to determine the processes: netstat -nob<br/>WARNING: failed to create udp discovery socket. Will try again in 1 second.<br/>ERROR: udp bind: Error# 10048 while trying to bind to: 0.0.0:0:4002</pre> |   |   |
|                                                                                                    |   |   |

13. Now you can detect a resource in the Resource Manager of LANforge GUI.

| Cen | atur Do  | + Mar   | Estanded Dort Mar  | Laurer 2 | 12 Ender | Laurer 4.7 | DE Conorator | Conorio T | ant Mar De   | and Mar      |           | co El o o |
|-----|----------|---------|--------------------|----------|----------|------------|--------------|-----------|--------------|--------------|-----------|-----------|
| 54  | atus Po  | rtivigr | Extended Port Nigr | Layer-5  | L5 Enups | Layer 4-7  | RF-Generator | Generic   | est wight Re | esource wigr |           | omes      |
|     |          |         |                    |          |          |            |              | Netsmith  | Modify       | Disconnect   | Rest      | art LAN   |
|     |          |         |                    |          |          |            |              | Remmina   | VNC          | Upgrade Res  | ources    | LANfor    |
|     |          | <i></i> | <u></u>            | 8        |          |            |              | <u>.</u>  |              |              |           | A         |
| E   | ID Shelf | Phan    | Hostname           | User     |          | Ctrl-IP    | Tx Bytes     | Rx Bytes  | bps-TX-3s    | bps-RX-3s    | Ctrl-port | CLI-p     |
| 1.1 | 1        |         | ct521b-0fef        |          | 192.16   | 8.200.239  | 887,496      | 49,955    | 67,88        | 5 1,968      | 4004      | 4003      |
| 1.1 | 5 1      |         | DESKTOP-SSLKLRN 4  |          | 192.16   | 8.211.236  | 487,907      | 14,752    | 4,154        | 4 1,728      | 4002      | 4001      |
|     |          |         |                    |          |          |            |              |           |              |              |           |           |
| 1   |          |         |                    |          |          |            |              |           |              |              |           |           |
|     |          |         |                    |          |          |            |              |           |              |              |           |           |

14. Click on *Port Mgr* to see number of interfaces of the Windows laptop. The "ad1" port is the Wi-Fi interface of the Windows laptop.

| Status | Por | 't Mg | F Extended Port | Mgr | Layer-3 | L3 Endp       | Layer 4-7     | RF-Genera  | tor Gene   | ric Test    | Mgr Resource  | e Mgr DU    | IT Profile   | s Traffic-P    | rofiles Ale    | ert |
|--------|-----|-------|-----------------|-----|---------|---------------|---------------|------------|------------|-------------|---------------|-------------|--------------|----------------|----------------|-----|
|        |     |       |                 |     |         |               |               |            | Disp: 192  | 2.168.200.2 | 39:10.0       | Sniff Packe | ts           | Down 1         | Clear C        | ou  |
|        |     |       |                 |     |         |               |               |            | Rpt Timer  | : medium    | (8 s) 🔻       | Apply       |              | VRF 1          | Dis            | pla |
|        |     |       |                 |     |         |               |               |            |            |             |               |             | -All Etherne | t Interfaces ( | Ports) for all | Re  |
| Port   | ø   | I     | IP              | SEC | Alias   | Parent<br>Dev | RX Bytes      | RX Pkts    | Pps RX     | bps RX      | TX Bytes      | TX Pkts     | Pps TX       | bps TX         | Collisions     | F   |
| 1.01.0 |     | _     | 192.168.200.239 | 0   | eth0    |               | 17,625,642    | 202,936    | 40         | 46,200      | 25,720,146    | 51,281      | 54           | 524,834        | 0              | -   |
| 1.01.1 |     |       | 192.168.1.5     | 0   | eth1    |               | 46,486,335    | 47,434     | 0          | 666         | 105,006,521   | 106,418     | 0            | 723            | 0              |     |
| 1.01.2 |     |       | 0.0.0.0         | 0   | eth2    |               | 0             | 0          | 0          | 0           | 0             | 0           | 0            | 0              | 0              |     |
| 1.01.3 |     |       | 0.0.0.0         | 0   | wiphy0  |               | 0             | 0          | 0          | 0           | 0             | 0           | 0            | 0              | 0              |     |
| 1.01.4 |     |       | 0.0.0.0         | 0   | wiphy1  |               | 0             | 0          | 0          | 0           | 0             | 0           | 0            | 0              | 0              |     |
| 1.15.0 |     |       | 192 168 211 226 | 0   | obc     |               | 8,626,937     | 12,559     | 17         | 39,839      | 1,959,271     | 8,836       | 11           | 34,483         | 0              |     |
| 1 15.1 |     |       | 192.168.1.14    | 0   | ad1     | wiphy0        | 4,294,970,692 | 4,294,967, | 51,305,857 | 410,445,    | 4,294,985,239 | 4,294,967,  | 51,305,858   | 410,447,2      | 0              |     |
| 1.15.2 |     |       | 0.0.0.0         | 0   | wiphy0  |               | 0             | 0          | 0          | 0           | 0             | 0           | 0            | 0              | 0              |     |

Candela Technologies, Inc., 2417 Main Street, Suite 201, Ferndale, WA 98248, USA www.candelatech.com | sales@candelatech.com | +1.360.380.1618